# Hướng dẫn lập trình cơ bản với Android

Part 1

Bài này sẽ hướng dẫn cặn kẽ mọi người cách sử dụng Android trong Eclipse, hi vọng giúp những người mới chập chững bước vào lập trình Android có thêm thông tin và biết cách khai thác IDE của mình hiệu quả hơn.

#### I.Hướng dẫn cài đặt Android với Eclipse:

Thực chất anh Giáp đã viết một bài có nội dung tương tự, nhưng do Goolge thay đổi phương thức tải Android SDK nên mình quyết định viết lại, gộp luôn vào topic hướng dẫn sử dụng Eclipse.

#### **1.Download Android SDK:**

Android SDK thực chất là tập hợp các công cụ và thư viện để phát triển các ứng dụng trên nền tảng hệ điều hành Android.

**B1:** Vào trang <u>http://developer.android.com/sdk/index.html</u> để tải Android SDK Starter. Tùy thuộc vào hệ điều hành mà bạn chọn bản Mac, Linux hay Window. Ở đây mình chọn tải bản cho Window.

| Platform         | Package                      | Size           | MD5 Checksum                     |
|------------------|------------------------------|----------------|----------------------------------|
| Windows          | android-sdk_r06-windows.zip  | 23293160 bytes | 7c7fcec3c6b5c7c3df6ae654b27effb5 |
| Mac OS X (intel) | android-sdk_r06-mac_86.zip   | 19108077 bytes | c92abf66a82c7a3f2b8493ebe025dd22 |
| Linux (i386)     | android-sdk_r06-linux_86.tgz | 16971139 bytes | 848371e4bf068dbb582b709f4e56d903 |

**B2:** Giải nén file zip bạn vừa tải về. Chạy SDK Setup.exe. Bạn có thể gặp thông báo lỗi Fetching <u>https://dl-sl</u>... Failed to fetch... Close thông báo này lại. Tiếp theo cửa sổ Choose Packages to Install xuất hiện. Nếu cửa sổ này trống rỗng -> Cancel. -> Quay về cửa sổ Android SDK and AVD manager -> Chọn Setting, đánh dấu vào ô Force <u>https://...</u>

-> Chọn Available Packages

| Choose Packages to Install            |                                                           |                |
|---------------------------------------|-----------------------------------------------------------|----------------|
| Packages                              | Package Description & License<br>Please select a package. | *              |
|                                       | 🔿 Accept 🔘 Reject                                         | Accept All     |
| [*] Something depends on this package | [                                                         | Install Cancel |

**B3:** Đánh dấu các Packages bạn muốn tải: Documents chính là phần Javadoc mô tả hoạt động của các phương thức và các lớp (phần này chắc chắn không thể thiếu rồi), Sample là các đoạn code mẫu, SDK Platform ứng với các phiên bản hệ điều hành (2.2 - API level 8, 2.1 - API level 7,...), và Google API để phát triển các phần mềm liên quan đến dịch vụ của Google (như Google Map nếu bạn muốn lập trình liên quan đến GPS).

Các bạn có thể tải hết nếu thích, còn muốn tối ưu thì có thể đánh dấu như mình (lưu ý USB drivers chỉ dành cho người sử dụng Windows và muốn phát triển ứng dụng test bằng điện thoại thật).

- -> Install Selected
- -> Install
- -> Cửa số Install hiện ra
- -> Ngồi chờ (>\_<)

| 🚦 Android SDK and AVD Ma                                                         | inager                                                                                                    |                  |  |
|----------------------------------------------------------------------------------|----------------------------------------------------------------------------------------------------|------------------|--|
| Virtual Devices<br>Installed Packages<br>Available Packages<br>Settings<br>About | Sites, Packages and Archives         Image: Sites, Packages and Archives         Image: Sites, Packages and Archives         Image: Sites, Packages and Archives         Image: Sites, Packages and Archives         Image: Sites, Packages and Archives         Image: Sites, Packages and Archives         Image: Sites, Packages and Archives         Image: Sites, Packages and Archives         Image: Sites, Packages, Package, Revision 1         Image: Sites, Package, Revision 1         Image: Sites, Package, Revision 1         Image: Sites, Package, Revision 1         Image: Sites, Package, Revision 1         Image: Sites, Package, Revision 1         Image: Sites, Sites, Package, Revision 1         Image: Sites, Sites, Package, Revision 1         Image: Sites, Package, Revision 3         Image: Sites, Package, Revision 3         Image: Sites, Package, Revision 3         Image: Sites, Package, Revision 3         Image: Sites, Package, Revision 1                                                                                                    |                  |  |
|                                                                                  | Description         SDK Source: https://dl-ssl.google.com/android/repository/repository.xml         19 packages found.         Add Add-on Site         Delete Add-on Site         Image: Comparison of the state of the state of the | Install Selected |  |

### 2.Tích hợp Android SDK vào Eclipse:

**B1:** Tải Eclipse nếu bạn chưa có. Mọi người có thể phân vân không biết tải bản nào cho phù hợp, nhưng theo ý kiến của mình thì có thể dùng 1 trong 2 bản sau: Eclipse for Java Developers, hoặc Eclipse for Java and Report Developers (mình dùng bản sau).

**B2:** Khởi chạy Eclipse, vào Help -> Install new softwares.

Chọn Add, gõ vào ô Name tên bạn muốn và Location gõ vào địa chỉ để tải về ADT:

HTML Code:

https://dl-ssl.google.com/android/eclipse/

hoặc HTML Code:

http://dl-ssl.google.com/android/eclipse/

nếu https không hoạt động. Ngoài ra bạn cũng có thể tải thẳng ADT về máy theo link <u>http://dl.google.com/android/ADT-0.9.7.zip</u> (bản mới nhất 0.9.7 ứng với Android 2.2), chọn Archive và browse tới file này (lưu ý không giải nén) -> OK

-> Check vào phần dưới ô Name (sẽ hiện ra dòng Developer Tools).

| Install                                                                                     | and it is a second second second second second second second second second second second second second second s |                             |  |  |  |
|---------------------------------------------------------------------------------------------|----------------------------------------------------------------------------------------------------|-----------------------------|--|--|--|
| Available Software<br>Select a site or enter the location of                                | a site.                                                                                                    |                             |  |  |  |
| Work with: type or select a site                                                            | ▼                                                                                                    | Add                         |  |  |  |
| type filter text                                                                            | Add Site                                                                                                    | o <u>ites'</u> preferences. |  |  |  |
| Name<br>There is no site selected.                                                          | Name: AndroidPlugin<br>Location http://dl-ssl.google.com/android/eclipse/                                       | Local<br>Archive            |  |  |  |
|                                                                                             | ? ОК                                                                                                    | Cancel                      |  |  |  |
| Details                                                                                     |                                                                                                    | 2                           |  |  |  |
| Show only the latest versions of available software I Hide items that are already installed |                                                                                                    |                             |  |  |  |
| Group items by category What is <u>already installed</u> ?                                  |                                                                                                    |                             |  |  |  |
| Contact all update sites during install to find required software                           |                                                                                                    |                             |  |  |  |
| ?                                                                                           | < Back Next > Finish                                                                                            | Cancel                      |  |  |  |

B3: Next, next, Accept, next,...Finish (như Install mọi chương trình bình thường).

## **B4:** Eclipse -> Windows -> Preferences -> Android Nhấn nút Browse và chỉnh đường dẫn tới thư mục của Android SDK bạn tải lúc trước.

-> Apply

-> OK

| Preferences                                                                                                    |                                                                                                    |  |                                                                                                    |                          |                                                                                                    | X                                                                     |
|----------------------------------------------------------------------------------------------------|----------------------------------------------------------------------------------------------------|--|----------------------------------------------------------------------------------------------------|--------------------------|----------------------------------------------------------------------------------------------------|-----------------------------------------------------------------------|
| type filter text                                                                                                    | Android                                                                                                    |  |                                                                                                    |                          | (- <b>-</b>                                                                                                    | ⇒                                                                     |
| <ul> <li>General</li> <li>Android</li> <li>Ant</li> <li>Data Management</li> <li>Help</li> <li>Install/Update</li> <li>Java<br/>Java EE</li> <li>Plug-in Development</li> <li>Remote Systems</li> <li>Report Design</li> <li>Run/Debug</li> <li>Server</li> <li>Tasks</li> <li>Team</li> </ul> | Android Preferences<br>SDK Location: E:\Install<br>Note: The list of SDK Targ<br>Target Name<br>Android 1.1<br>Android 1.5<br>Google APIs<br>Android 1.6<br>Google APIs<br>Android 2.0<br>Google APIs<br>Android 2.0.1<br>Google APIs |  | \Learning\Java\android-sdk-window<br>gets below is only reloaded once you<br>Vendor<br>Android Open Source Project<br>Android Open Source Project<br>Google Inc.<br>Android Open Source Project<br>Google Inc.<br>Android Open Source Project<br>Google Inc.<br>Android Open Source Project<br>Google Inc. |                          | Ero<br>Ero<br>Ero<br>Ero<br>Ero<br>Platform<br>1.1<br>1.5<br>1.5<br>1.6<br>1.6<br>2.0<br>2.0<br>2.0.1<br>2.0.1<br>2.0.1 | owse<br>OK'.<br>API<br>2<br>3<br>3<br>4<br>4<br>5<br>5<br>6<br>6<br>6 |
| <ul> <li>▷ Usage Data Collector</li> <li>Validation</li> <li>▷ Web</li> <li>▷ Web Services</li> <li>▷ XDoclet</li> <li>▷ XML</li> </ul>                                                                                                    | Android 2.1<br>Google APIs<br>Android 2.2<br>Google APIs                                                                                                    |  | Android Open Source Project<br>Google Inc.<br>Android Open Source Project<br>Google Inc.                                                                                                    | ce Project<br>ce Project | 2.1<br>2.1<br>2.2<br>2.2                                                                                                | 7<br>7<br>8<br>8                                                      |
| ?                                                                                                    | Android + Google APIs           Restore Defaults         Apply           OK         Cancel                                                                                                    |  |                                                                                                    |                          |                                                                                                    |                                                                       |